## HOW TO UPDATE THE HOMEPAGE ANNOUNCEMENT

## Logging into OmniUpdate OU Campus

- 1. Open a web browser (e.g. Microsoft Edge, Mozilla Firefox, Google Chrome, Apple Safari) of your choice.
- 2. Enter the URL <u>www.fau.edu</u> in the address bar.
- 3. Scroll down to the bottom of the page and click on the copyright symbol © located in the footer.

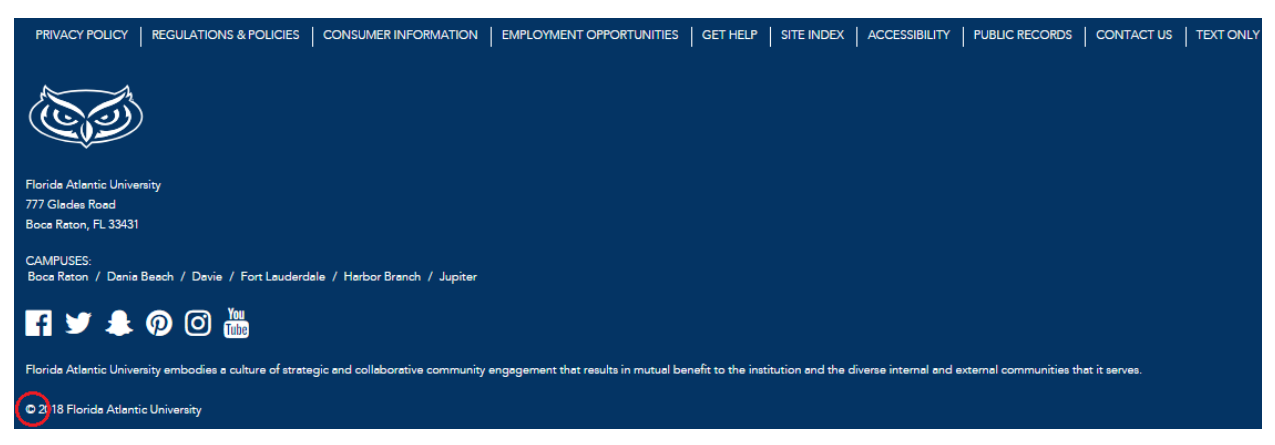

4. Log into the Central Authentication Service (CAS) for OU Campus.

#### &Campus<sup>®</sup>

# LOGIN TO OU CAMPUS

Sign in with your FAUNet ID

| FAUNet ID |                                                                   |
|-----------|-------------------------------------------------------------------|
| Password  |                                                                   |
| LOGIN     | Forgot your password? or<br>Set Up a New Account or<br>Need Help? |

### Editing the Homepage Announcement

After logging into OU Campus:

c.

- 1. Click on the 'Check Out' button (lightbulb) to edit the page.
  - a. This will check the page out, making the lightbulb yellow.
  - b. If the lightbulb is already yellow, the page is already checked out and you do not need to click on it.

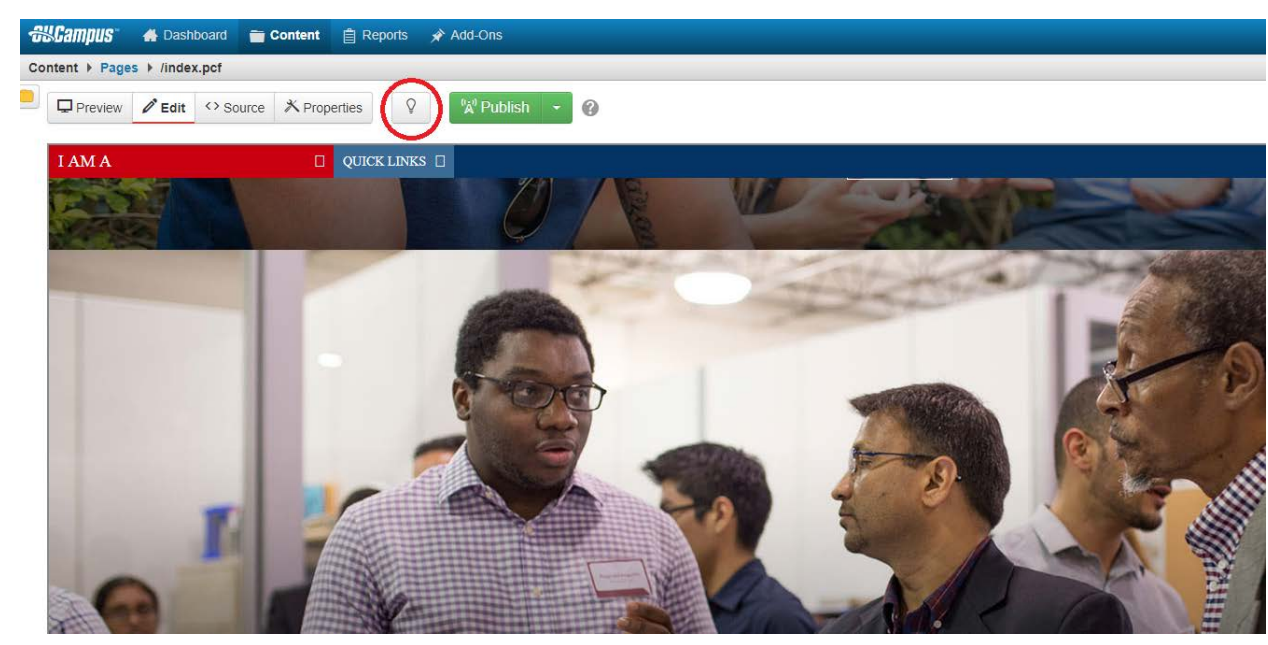

Q

2. Click on 'Properties' to open the 'Page Parameters'.

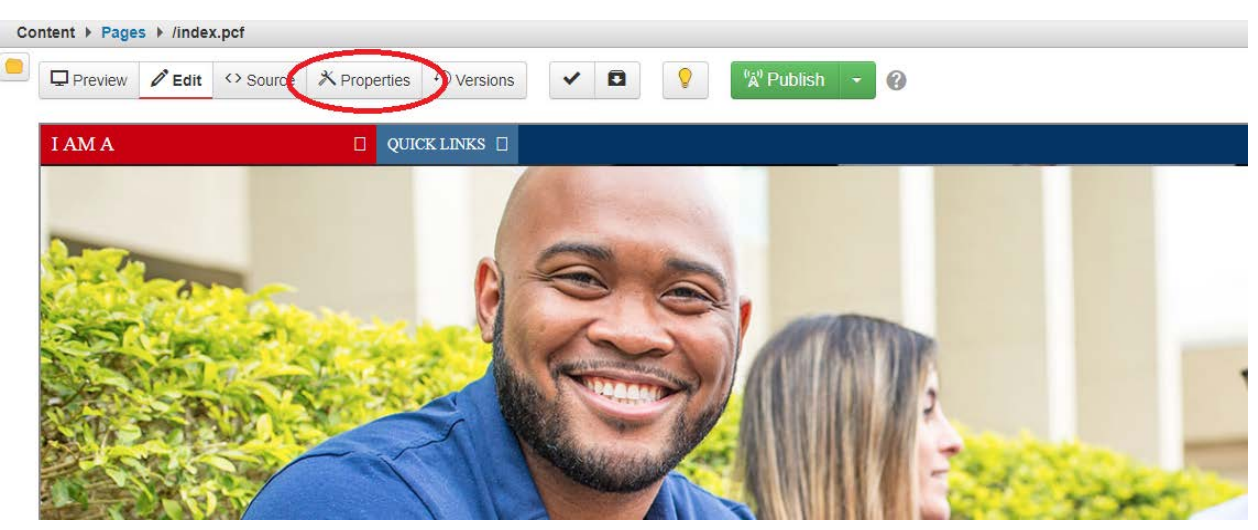

3. In the 'Page Parameters', scroll to the 'Announcement' section in 'Custom Settings'.

| Custom | Settings |
|--------|----------|
|--------|----------|

| Announcement            |                                                                                                    |    |
|-------------------------|----------------------------------------------------------------------------------------------------|----|
| University              | Yes                                                                                                |    |
| Announcement            | No.                                                                                                |    |
|                         | Do you want to display the University Announcement?                                                |    |
| Announcement<br>Message | ANNOUNCEMENT: Scientists are racing to create a vaccine against the The latest effort being tested |    |
|                         | Enter the announcement message here.                                                               | _1 |
| Announcement Link       |                                                                                                    |    |
|                         | Enter a url for the announcement message.                                                          |    |
| Announcement Link       | Message                                                                                            |    |
| Туре                    | Read More                                                                                          |    |
|                         | No Link                                                                                            |    |
|                         | Select to make entire message a link or add a Read More link.                                      |    |

- 4. Change the settings and input the text for the announcement.
  - a. University Announcement: 'Yes' to turn it on, 'No' to turn it off.
  - b. Announcemnet Message: Text for the whole announcement.
  - c. Announcement Link: Depending on the link type (see below), this is where the announcement will link to. Enter the URL here.
  - d. **Announcement Link Type**: How 'Announcement Link' is linked.
    - i. Message The whole message is a clickable link.
    - ii. Read More 'Read More' is added to the end of the announcement.
    - iii. No Link There is no link the announcement is just the message.

5. When done, click 'Save' at the bottom of the 'Page Parameters'.

| Page Heading       | FAU Home                              |  |
|--------------------|---------------------------------------|--|
|                    | Add Page Heading                      |  |
| Breadcrumb Display | Off •                                 |  |
|                    | Turn Breadcrumbs On/Off for this page |  |

Cancel

Save

- 6. Review your changes in 'Preview'. You will need to scroll through all of the sliders to see the announcement.
- 7. If everything looks good, click on the 'Publish' button above the 'Preview' window.

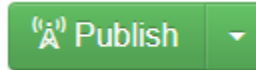

8. The publish dialog box will pop up; here, you may perform spell check, link check and

Publish

| ceessionity check. When ready, click on the rublish batton in the box. |          |                        |                        |  |  |  |  |
|------------------------------------------------------------------------|----------|------------------------|------------------------|--|--|--|--|
| Publish - index.                                                       | pcf      |                        | ?                      |  |  |  |  |
| Final Check                                                            | Schedule | idation, and according | sility issues. Dup all |  |  |  |  |
| checks, or run individually by clicking the button.                    |          |                        |                        |  |  |  |  |
| php                                                                    | Run All  |                        |                        |  |  |  |  |
| Spell Check Languag                                                    | je       |                        |                        |  |  |  |  |
| English                                                                | T        |                        |                        |  |  |  |  |
| Spelling                                                               | Links    | W3C Valid              | Accessibility          |  |  |  |  |
| Version<br>Description                                                 |          |                        | 0/256                  |  |  |  |  |
|                                                                        |          |                        | Cancel Publish         |  |  |  |  |

accessibility check. When ready click on the 'Publish' button in the box

9. After publishing, you should receive a message at the bottom showing that the page was

published successfully. You may view it in a new window by clicking on the link.

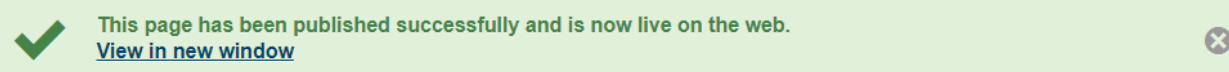